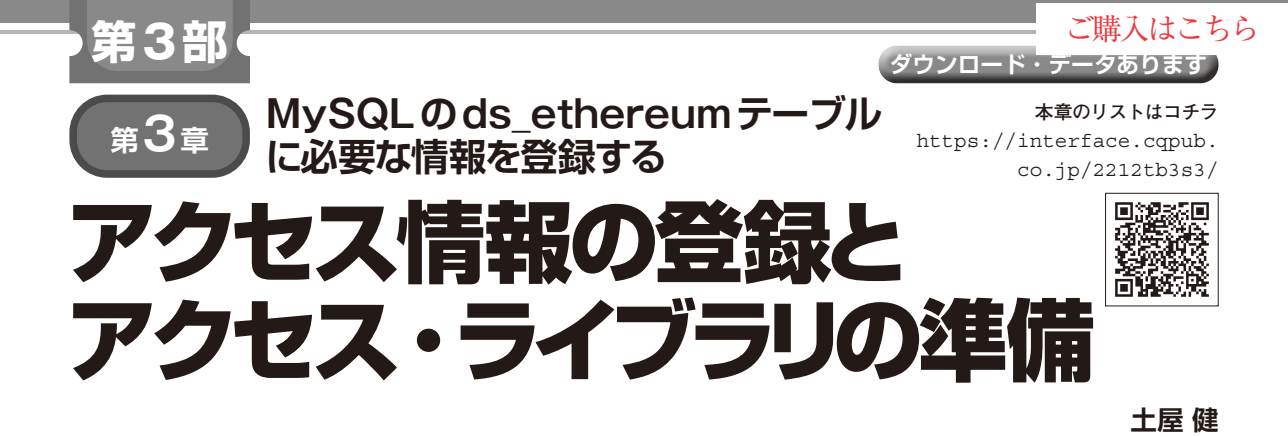

#### 表1 Ethereum ヘアクセスできるように接続情報を登録する

| 項目          | 設定値                                            |
|-------------|------------------------------------------------|
| id          | Ethereum                                       |
| name        | Etherem private net                            |
| address     | 192.168.3.3                                    |
| port        | 8545                                           |
| account     | 0x70f9e0445a572d62eabf6d6669f692<br>83558d7e2f |
| password    | dataprovider                                   |
| private_key | c2f7b10487844a8d0f~~~8557bc71<br>280e28        |

前章でEthereumによるプライベートなネットワー クを構築することができました.本章では,特集第2 部で制作したデータ・サーバから,Ethereumへアク セスする準備を行います.

# Ethereumアクセス情報の登録

Ethereumへアクセスできるように接続情報を登録 します. InfluxDBの場合と同様にMySQLのds\_ ethereumテーブルに必要な情報を登録し、プログ ラムから参照できるようにします.登録情報は**表1**の 通りです.

### ● gethコンソールで登録したアカウントのプラ イベート・キーを入手する方法

アカウントのプライベート・キー(private\_ key)の入手にはちょっと手間がかかります.gethで 作成したアカウントのプライベート・キー情報は、 <DATADIR>/keystore

配下に保存されていますが、そのままでは参照できな いので、keythereumというライブラリを使用して取 り出します。

https://github.com/ethereumjs/keyth
ereum

取り出しのためにはJavaScriptの実行環境が必要な ので、Node.jsをインストールして**リスト1**のように して取り出します.

### ● 接続情報の登録

Ethereumへの接続情報の登録もSQL実行または LIB/setethereum.pyツールで行います. リスト2にLIB/setethereum.pyツールで登録す る方法を示します. リスト3で登録内容を確認します.

ds\_ethereumテーブルに情報を登録したらデー タ・サーバで接続情報を参照できるようになります.

## Ethereum アクセス・ライブラリの 準備

Ethereumにアクセスしてコントラクトを実行する ためのライブラリ(LIB/ethereum.py)を準備し ます.

PythonでEthereumへアクセスするプログラムを 開発するためのライブラリとしてWeb3.py (https://github.com/ethereum/web3. py)が提供されており、それを利用して実装します. Web3.pyを使うと簡単な記述でEthereumへアクセス しスマート・コントラクトを実行できます.

まずはPython環境にWeb3.pyライブラリをインス トールします(pip install web3実行). リスト4に実行例を示します.

#### 実装

次項でEthereumアクセス・ライブラリ(LIB/ ethereum.py, リスト5)の実装を説明します. Ethereumアクセス・ライブラリはEthereumクラス として実装しており、機能としては、

- Ethereumへの接続
- •スマート・コントラクト呼び出し
  - 更新系…トランザクション系
  - ・参照系…ファンクション呼び出し

となります. トランザクション系はスマート・コント ラクト呼び出し時, コストのかかる処理の呼び出しに 使います. また, データ・サーバからスマート・コン トラクトを呼び出すためにはインターフェース定義が 必要です. ここでは,

1) センサ・データ記録

第2部~第4部を体験するためのプログラムは本誌ウェブ・ページからダウンロードできます. https://www.cqpub.co.jp/interface/download/contents.htm

Interface 2022年12月号

98